#### BẢO HIỂM XÃ HỘI VIỆT NAM

#### CỘNG HÒA XÃ HỘI CHỦ NGHĨA VIỆT NAM Độc lập - Tự do - Hạnh phúc

Hà Nội, ngày 26 tháng 09 năm 2023

Số: 3008 /BHXH-TT V/v đẩy mạnh truyền thông hưởng ứng Tháng hành động vì người cao tuổi Việt Nam năm 2023

Kính gửi: Bảo hiểm xã hội các tỉnh, thành phố trực thuộc Trung ương.

Căn cứ Kế hoạch số 836/KH-BHXH ngày 29/3/2023 của BHXH Việt Nam về Tháng hành động vì người cao tuổi Việt Nam năm 2023 (Kế hoạch số 836/KH-BHXH), với *chủ đề "Người cao tuổi được phát huy và chăm sóc đầy đủ"*, để đẩy mạnh các hoạt động truyền thông hưởng ứng Tháng hành động vì người cao tuổi Việt Nam năm 2023, BHXH Việt Nam đề nghị BHXH các tỉnh, thành phố trực thuộc Trung ương (sau đây gọi chung là BHXH các tỉnh) triển khai một số công việc sau:

#### 1. Nội dung truyền thông

- Truyền thông về mục đích, ý nghĩa của Tháng hành động vì người cao tuổi Việt Nam năm 2023.

- Truyền thông sâu, rộng về ý nghĩa, giá trị của việc hưởng lương hưu hằng tháng: Tham gia BHXH để lúc về già được hưởng lương hưu đảm bảo cuộc sống và được cấp thẻ BHYT miễn phí trong suốt thời gian hưởng lương hưu để được chăm sóc sức khỏe; lương hưu luôn được Nhà nước quan tâm, điều chỉnh phù hợp để đảm bảo cuộc sống cho người nghỉ hưu.

- Truyền thông thực tế về các trường hợp người cao tuổi được sống an nhàn: có lương hưu để chăm lo cuộc sống và có thẻ BHYT để được chăm sóc sức khỏe khi về già...

- Truyền thông về quyền, lợi ích, giá trị nhân văn của các chính sách BHXH tự nguyện, BHYT hộ gia đình để người dân biết và chuẩn bị tích lũy an sinh cho tuổi già từ khi còn trẻ.

- Tiếp tục đẩy mạnh truyền thông việc ứng dụng công nghệ thông tin của ngành BHXH Việt Nam trong giải quyết, chi trả các chế độ, chính sách BHXH, BHYT cho người tham gia, đặc biệt là các dịch vụ liên quan đến người cao tuổi như: Cài đặt, sử dụng ứng dụng "VssID - BHXH số" với tiện ích sử dụng hình ảnh thẻ BHYT trên ứng dụng để khám chữa bệnh thay thế thẻ BHYT giấy; sử dụng căn cước công dân gắn chíp trong khám chữa bệnh BHYT; sử dụng tài khoản ngân hàng để nhận lương hưu;...

- Truyền thông vận động các tổ chức, cá nhân chung tay chăm sóc, bảo vệ sức khỏe cho người cao tuổi thông qua việc trao tặng thẻ BHYT cho người cao tuổi có hoàn cảnh khó khăn.

#### 2. Hình thức truyền thông

- Chủ động báo cáo, tham mưu HĐND, UBND tỉnh: có chính sách hỗ trợ người cao tuổi tham gia BHYT từ nguồn ngân sách địa phương; tăng cường chỉ đạo,

truyền thông huy động các nguồn lực xã hội để hỗ trợ trao tặng thẻ BHYT cho người cao tuổi có hoàn cảnh khó khăn.

- Phối hợp với Bưu điện các tỉnh lựa chọn các nội dung truyền thông phù hợp tại mục 1 để truyền thông tới người hưởng tại các điểm chi trả lương hưu và trợ cấp BHXH hàng tháng.

- Truyền thông trên các phương tiện thông tin đại chúng và qua hệ thống loa truyền thanh cơ sở: Tăng cường thời lượng, số lượng các tin, bài, phóng sự theo các nội dung tại mục 1 để đăng tải/phát sóng.

- Truyền thông qua các hội nghị truyền thông, truyền thông nhóm nhỏ... kết hợp phát các sản phẩm truyền thông (tờ rơi, tờ gấp,...) về chính sách BHXH, BHYT, đặc biệt chú trọng truyền thông, tư vấn, vận động người cao tuổi tham gia BHYT hộ gia đình.

 Phối hợp với các sở, ngành, đoàn thể tăng cường truyền thông thông qua các hội nghị, tọa đàm,... nhằm nâng cao nhận thức của người dân về chính sách BHXH, BHYT, vận động người dân chủ động tham gia, chuẩn bị tích lũy cho tuổi già từ khi còn trẻ.

- Truyền thông trên Cổng Thông tin điện tử và các trang mạng xã hội của BHXH Việt Nam, BHXH các tỉnh/huyện: Xây dựng tuyến tin, bài,... theo các nội dung tại mục 1 để đăng tải.

**3. Thời gian triển khai:** Từ 27/9/2023 đến 31/10/2023.

Trên đây là hướng dẫn về việc đẩy mạnh truyền thông hưởng ứng Tháng hành động vì người cao tuổi Việt Nam năm 2023, BHXH Việt Nam đề nghị BHXH các tỉnh tổ chức thực hiện hiệu quả. Trong quá trình triển khai, nếu có vướng mắc liên hệ về Trung tâm Truyền thông, BHXH Việt Nam (số điện thoại 024.36285231) để được hướng dẫn./.

#### Nơi nhận:

Như trên;
Tổng Giám đốc (để b/c);
Các Phó Tổng Giám đốc;
Các đơn vị: VP, TST, CSXH, CSYT, CNTT, CSKH, TCBH;
Lưu: VT.

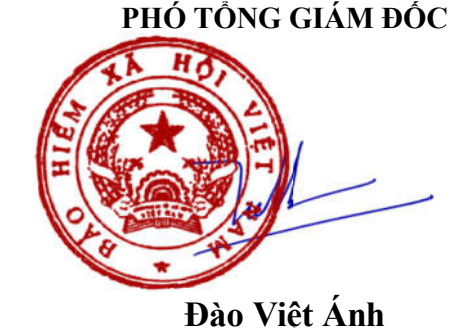

KT. TỔNG GIÁM ĐỐC

# PHỤ LỤC: HƯỚNG DẪN ĐĂNG TIN, BÀI TRÊN CỔNG THÔNG TIN ĐIỆN TỬ BHXH ĐỊA PHƯƠNG

(Kèm theo Công văn số:...../BHXH-TT ngày..... tháng 10 năm 2023 của BHXH Việt Nam)

# I. ĐĂNG TIN, BÀI

**Bước 1:** Viên chức được giao nhiệm vụ đăng tin, bài truy cập hệ thống quản trị Cổng TTĐT của BHXH tỉnh.

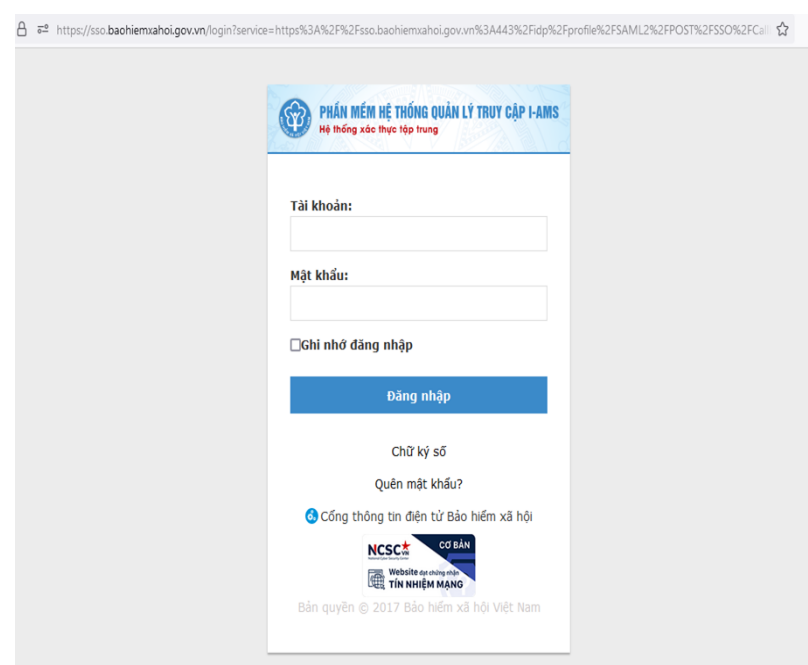

**Bước 2.** Đăng nhập tài khoản đã được cấp quyền. Sau đó, chọn mục

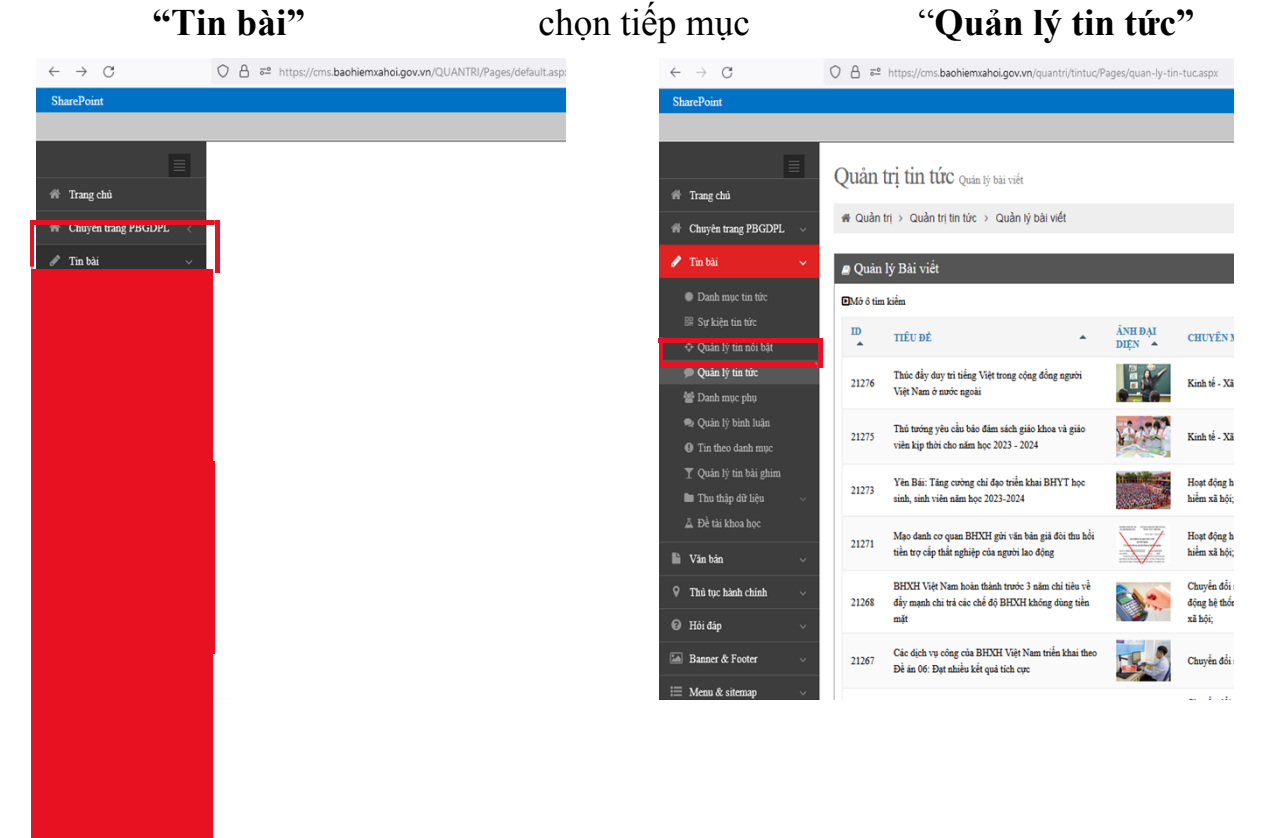

|                                                                     |                                                                                                    |                                                                                                  |                   |                                        |                  |                     |      |            |                |      |               | _ |  |
|---------------------------------------------------------------------|----------------------------------------------------------------------------------------------------|--------------------------------------------------------------------------------------------------|-------------------|----------------------------------------|------------------|---------------------|------|------------|----------------|------|---------------|---|--|
| SharePoint                                                          |                                                                                                    |                                                                                                  |                   |                                        |                  |                     |      |            |                | Phạm | Văn Chính 👻 🦸 | ø |  |
|                                                                     |                                                                                                    |                                                                                                  |                   |                                        |                  |                     |      |            |                |      | ☆ FOLLOV      | w |  |
|                                                                     | Ouån                                                                                                    | tri tin tức Quản lý bải viết                                                                     |                   |                                        |                  |                     |      |            |                |      |               |   |  |
| 🆷 Trang chủ                                                         | <b>C</b>                                                                                                    | ·····                                                                                            |                   |                                        |                  |                     |      |            |                |      |               |   |  |
| 🐐 Chuyên trang PBGDPL 🗸                                             | 🖶 Quần                                                                                                    | # Quản trị > Quản trị tin tức > Quản iý bài viết                                                 |                   |                                        |                  |                     |      |            |                |      |               |   |  |
| 🖋 Tin bài 🗸 🗸 🗸                                                     | e Quản lý Bải viết موردين hình dữ liệu المعالية الموردين المالية الموردين المالية الموردين المالية الموردين الموردين المور |                                                                                                  |                   |                                        |                  |                     |      |            |                |      | +Thêm mới     |   |  |
| Danh mục tin tức                                                    | ∎Mở ô từ                                                                                                    | m kiểm                                                                                           |                   |                                        |                  |                     |      |            |                |      |               |   |  |
| 歸 Sự kiện tin tức<br>令 Quản lý tin nổi bật                          | ID<br>A                                                                                                    | TIÊU ĐÈ                                                                                          | ÀNH ĐẠI<br>DIỆN 🔺 | CHUYÊN MỤC 🔺                           | SỐ LƯỢT<br>XEM 🔺 | NGÀY<br>TẠO ♠       | GHIM | TRẠNG THÁI | XUÁT<br>PHIÉU▲ |      | 0             |   |  |
| Quản lý tin tức                                                     | 21276                                                                                                    | Thúc đẩy duy trì tiếng Việt trong cộng đồng người<br>Việt Nam ở nước ngoài                       |                   | Kinh tế - Xã hội;                      | 288              | 24/08/2023<br>16:15 | *    | Đã duyệt   | <b>a</b>       | Q 😵  |               |   |  |
| 🗣 Quân lý binh luận                                                 | 21275                                                                                                    | Thủ tướng yêu cầu bảo đảm sách giáo khoa và giáo                                                 | 1.59              | Kinh tế - Xã hội:                      | 212              | 24/08/2023          | *    | Đã duvêt   |                | Q 😍  |               |   |  |
| <ul> <li>Tin theo danh mục</li> <li>Onin lý tin bài nhim</li> </ul> |                                                                                                    | viên kịp thời cho năm học 2023 - 2024                                                            |                   |                                        |                  | 16:09               | ~    |            |                | ~ v  |               |   |  |
| Thu thập đữ liệu v                                                  | 21273                                                                                                    | Yên Bải: Tăng cường chỉ đạo triển khai BHYT học<br>sinh, sinh viên năm học 2023-2024             |                   | Hoạt động hệ thống Bảo<br>hiểm xã hội; | 455              | 24/08/2023<br>09:52 | オ    | Đã duyệt   | 8              | Q 🚏  |               |   |  |
| ▲ Đề tài khoa học ► Văn bản                                         | 21271                                                                                                    | Mạo danh cơ quan BHXH gửi văn bản giả đòi thu hồi<br>tiền trợ cấp thất nghiệp của người lao động |                   | Hoạt động hệ thống Bảo<br>hiểm xã hội; | 7450             | 23/08/2023<br>15:16 | *    | Đã duyệt   | ۲              | Q 😵  |               |   |  |

Bước 3. Chọn mục "Thêm mới"

Bước 4. Nhập thông tin vào các mục để đăng tin, bài gồm:

|                       | Thêm mới            |                                               |
|-----------------------|---------------------|-----------------------------------------------|
| - Tên tin bài         | Tên Tin bài 🍷       | Nhập vào tiêu đề                              |
|                       | Danh mục tin phụ    | Chon danh muc lin phu                         |
|                       | Chuyên mục tin •    | Chọn chuyên mục tin                           |
| - Chuyên mục tin      | Sự kiện tin tức     | Chọn Sự kiện tin tức                          |
| - Ảnh đại diện        | Ảnh đại diện        | Ánh đại diện Xóa ảnh                          |
|                       |                     | Anh đại điện (Width x Height): 430 x 280 (px) |
| TL Å L • . • . L. > • | Thể loại Tin, Bài • | Tin A *                                       |
| - I ne loại tin, bai  | Thể loại ảnh •      | Ảnh A 🗸                                       |
| - Thế loại ảnh        | Số lượng ảnh *      | 0                                             |
| - Tên tác giả         | E Tác giả           | Nhập vào Tác giả                              |
| 8                     | Nguồn bài viết      | Nhập vào Nguồn bài viết                       |
|                       | Ngày tạo            | 28/08/2023 09:22                              |

- Nội dung mô tả: Đây là đoạn dẫn (sapo) của tin, bài hiển thị trên Trang chủ của Cổng. Hiện nay, Cổng BHXH một số tỉnh đang bỏ qua không nhập nội dung phần này.

| * | Hiển thị mô tả    |                                                           |
|---|-------------------|-----------------------------------------------------------|
|   | Nội đung mô tả    |                                                           |
| - |                   |                                                           |
|   | Nội dung chi tiết | BMSHTML R = B X G G G I I ← → E Ø O C C C = ∞ Ø X J       |
|   |                   | Q、bà 唐 歩 B I U S X X 注 II 車 車 I II 影 監 主 車 重 バ 14 @ ◎ ◎ ◎ |
|   |                   | 🖾 🖉 🌐 🖶 😳 🕰 🖾 🛱 🖻 🏂 Kiểu - Binh thu Phông - 14 - 🛕 - 🔯 -  |
|   |                   |                                                           |

- Nội dung chi tiết: Đây là nội dung thông tin chính của tin, bài sau phần sapo. Cần nhập đầy đủ theo đúng định dạng:

- + Font chữ (Phông): Arial
- + Cõ chữ: 14

+ Mầu văn bản: Đen

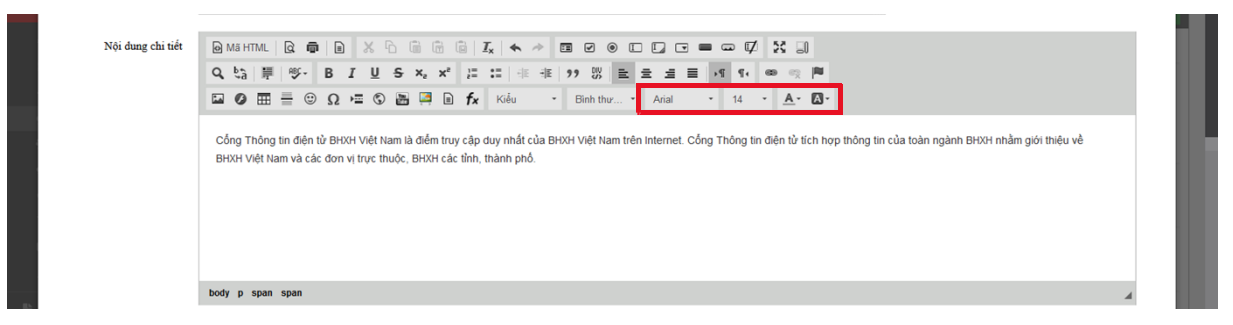

**Bước 5.** Sau khi nhập xong thông tin, nội dung của tin bài, chọn mục "**Thêm mới**" dưới cùng để hoàn thành.

| *  | Nội đung mô tả     |                                                                                                    |
|----|--------------------|----------------------------------------------------------------------------------------------------|
| 1  | Nội dung chi tiết  |                                                                                                    |
|    |                    | Cong Thông lin điện từ BHXH Việt Năm là điệm truỳ cập đuy nhất của BHXH Việt Năm trên Internet. Công Thông lin điện tử tích hợp thống lin của toàn ngành BHXH nhằm giới thiệu về<br>BHXH Việt Năm và các đơn vị trực thuộc, BHXH các tỉnh, thành phố |
|    |                    | body p span span 🖌                                                                                                    |
| E. | Chọn file đinh kẻm | S Chọn file đính kèm                                                                                                    |
| 0  |                    |                                                                                                    |
| 0  | 🗌 Thêm liên tiếp   | EiThém mới CNhập lại ¥Đóng lại                                                                                                    |
| -  | ନ 🛷 🧔 🚺            | ◎ 4 6 6 834 AM<br>23807003 号()                                                                                                    |

II. ĐĂNG ẢNH

1. Yêu cầu:

- Định dạng ảnh: **JPG, PNG** 

- Hình dạng ảnh: **Hình chữ nhật nằm ngang** (ảnh ngang). Hiện nay, ảnh trên Cổng TTĐT của Ngành được thiết kế chủ yếu sử dụng ảnh ngang, nhất là ảnh đại diện của tin, bài. Tuy nhiên, vẫn có một số tỉnh sử dụng hình ảnh dạng hình chữ nhật đứng (do cầm điện thoại dọc khi chụp). Điều này làm hình ảnh hiển thị trên trang chủ của Cổng TTĐT bị biến dạng. Vì vậy, mục ảnh đại diện của tin, bài bắt buộc phải sử dụng ảnh ngang. Ảnh dọc chỉ đăng trong phần nội dung bài viết nếu cần thiết.

Lưu ý: Hiện các infographic hầu hết là ảnh dọc. Khi đăng tải, cần tạo 1 bản sao của infographic, sau đó cắt lại để có ảnh ngang đăng trong mục ảnh đại diện. - Ảnh cần Resize về kích cỡ: **600** x **400** pixels (ảnh để kích cỡ lớn sẽ làm Cổng chậm, bị treo, ảnh hưởng đến trải nghiệm của người dùng). Để Resize ảnh, cách đơn giản nhất là sử dụng phần mềm Paint tích hợp sẵn trên máy tính hệ điều hành Windows. Cách thực hiện như sau: Tải ảnh cần đăng trong tin, bài lên máy tính. Chọn chuột phải vào ảnh, chọn mở bằng Paint.

| ¢ | Preview<br>Edit with Paint 3D<br>Set as desktop background<br>Edit<br>Print<br>Rotate right<br>Rotate left                                                                                  |                                                                                                    |
|---|----------------------------------------------------------------------------------------------------|----------------------------------------------------------------------------------------------------|
|   | Cast to Device > Scan with Windows Defender Share Open with > Add to archive Add to archive Compress and email Compress and email Compress to "CDS.rar" and email Restore previous versions | <ul> <li>Canva</li> <li>Corel PHOTO-PAINT 2022 (64-Bit)</li> <li>Firefox</li> <li>Init</li> <li>Windows Photo Viewer</li> <li>Search the Microsoft Store</li> </ul> |
|   | Send to                                                                                                    | Choose another app                                                                                                    |

### Trong giao diện Paint, chọn mục Resize

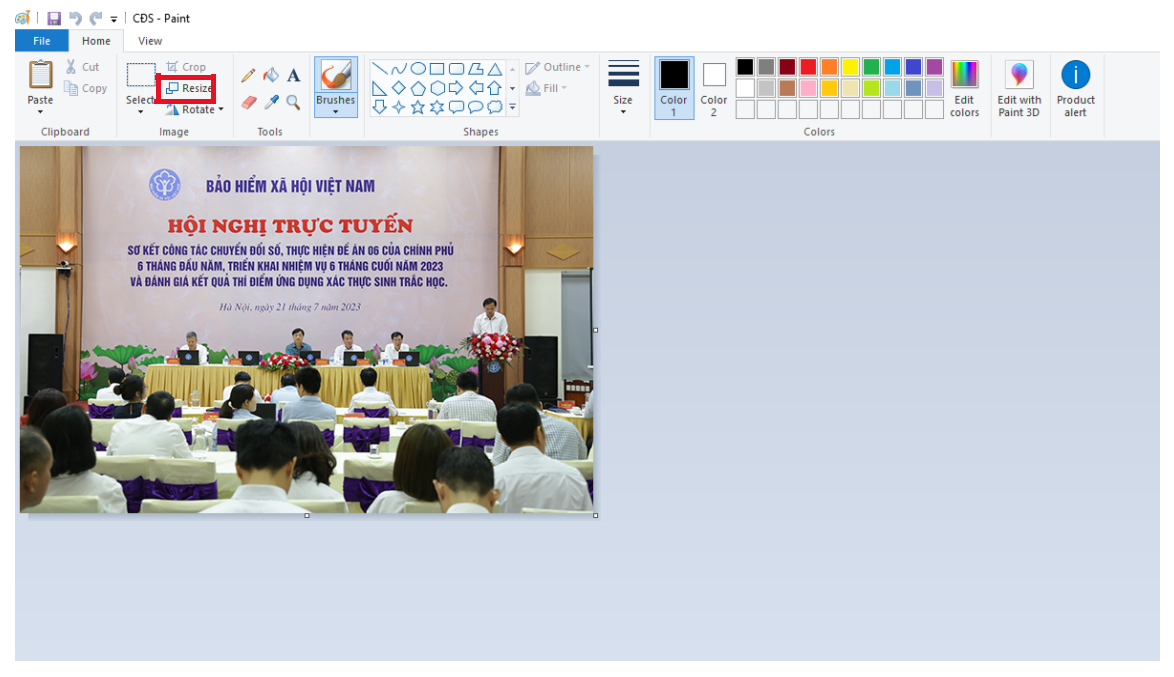

Một cửa sổ mới hiện lện, chọn mục **Pixels**, nhập thông số cho mục đầu tiên là 600. Phần mềm sẽ tự động điều chỉnh thông số còn lại. Nhấn **OK** để hoàn thành.

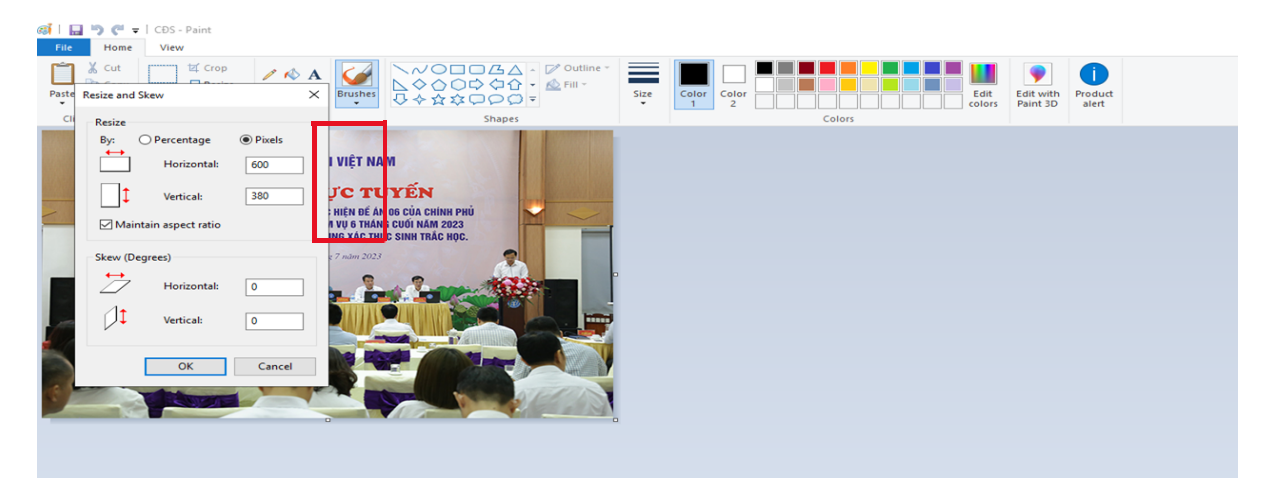

2. Đăng ảnh lên quản trị Cổng TTĐT

Bước 1, 2, 3: Thực hiện tương tự như phần đăng tin, bài nêu trên.

Bước 4. Chọn mục Ảnh đại diện

| $\leftarrow$ | $\rightarrow$ G  | O A == https://cms.baohiemxahoi.gov.vn/quantri/tintuc/Pages/quan-ly-tin-tuc.aspx | 110% 🖒 | ⋓ | <u>*</u> ( | ð |
|--------------|------------------|----------------------------------------------------------------------------------|--------|---|------------|---|
| Sh           | Thêm mới         |                                                                                  |        |   |            | × |
|              | Tên Tin bài 🔹    | Nhập vào tiêu đề                                                                 |        |   |            |   |
| **           | Danh mục tin phụ | Chon danh muc tin phu                                                            |        |   |            |   |
| **           | Chuyên mục tin   | Chon chuyển mục tin                                                              |        |   |            |   |
|              | Sự kiện tin tức  | Chon Sự kiện tin tức                                                             |        |   |            |   |
|              | Ånh đại diệr     | Ânh đại diện Xóa ảnh<br>Kích thước dưh hợp lý:                                   |        |   |            |   |
|              |                  | Ảnh đại diện (Width x Height): 430 x 280 (px)                                    |        |   |            |   |
|              | Thể loại Tin Dài | Tun A w                                                                          |        |   |            |   |

Bước 5. Chọn thư mục để lưu ảnh, sau đó chọn "Tải lên".

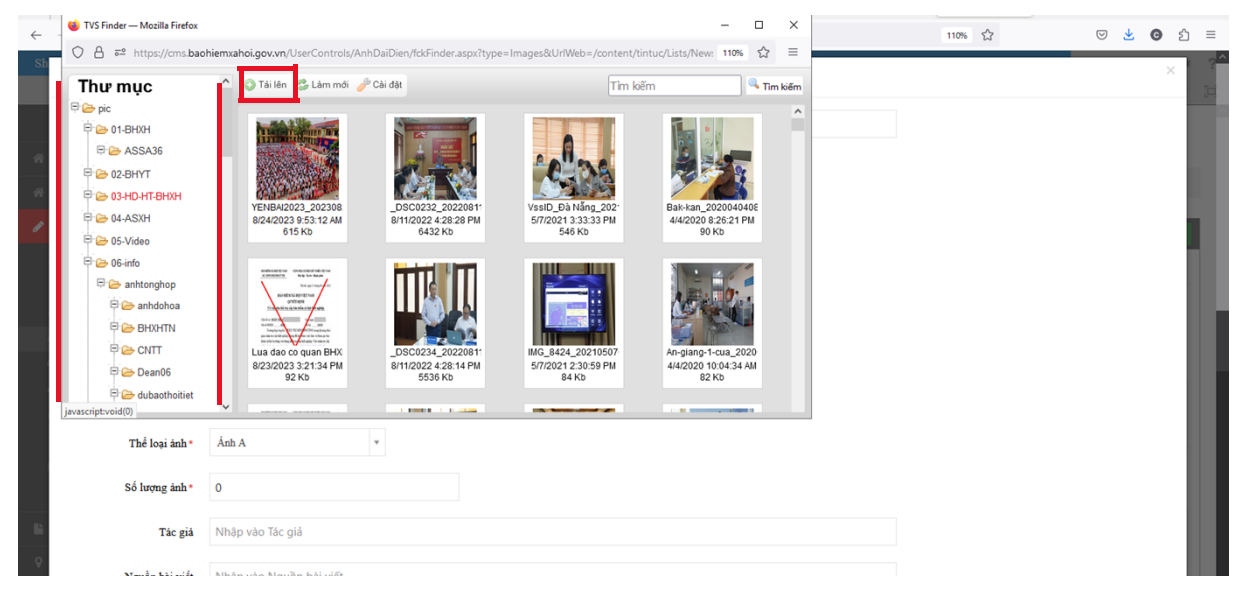

**Bước 6.** Chọn **Tệp**  $\rightarrow$  chọn ảnh trong máy tính  $\rightarrow$  chọn **Tải lên** để hoàn thành. Đợi ảnh tải lên thành công, click vào ảnh 2 lần để chọn đăng vào mục ảnh đại diện.

| 🍯 TVS Finder — Mozilla Firefox                                                                                                    |                                                                                                    |                                                                                                    |                        | -                                               |            | 1) ChinhVSS | 💮 Hoạt động hệ th | Quản trị tin tức | × + | $\sim$               | -      | 0          | ×         |
|----------------------------------------------------------------------------------------------------|----------------------------------------------------------------------------------------------------|----------------------------------------------------------------------------------------------------|------------------------|-------------------------------------------------|------------|-------------|-------------------|------------------|-----|----------------------|--------|------------|-----------|
| A = https://cms.baohiemxa                                                                                                    | hoi.gov.vn/UserControls/AnhDaiDien/fckFin                                                                                              | ider.aspx?type=Images&UriWeb=/c                                                                                               | ontent/tintuc/         | Lists/New: 110%                                 | ☆ ≡        |             |                   | 110% 🏠           |     | ${igsidential}$      | ⊻ (    | <b>0</b> එ | ≡         |
| Thư mục         ^           ▷ ⇒ pic         ▷           ▷ ⇔ 01-8HXH         ▷           ▷ ⇒ ASSA36         □                             | <ul> <li>Tái lên Su Lâm mới Cài đặt</li> <li>Bạn đang sử dụng html5 để tải file.</li> <li>CDS</li> <li>[Chon têp] [Tải lên]</li> </ul> | CDS.JPG (252 KB)                                                                                                    | Tìm kiếm               |                                                 | 🔍 Tìm kiếm |             |                   |                  |     |                      |        | ×          | ; ?<br>[] |
| P ≥ 02-0111<br>P ≥ 02-111-BH0H<br>P ≥ 04-ASXH<br>P ≥ 05-Video<br>P ≥ 06-info<br>P ≥ 06-info<br>P ≥ 06-info<br>P ≥ 08-info<br>P ≥ 08-info | VEINE4/2023_20/2308<br>8/24/2023 9/53/12/AM<br>6/5/K0                                                                                  | 20220811<br>28.28 PM<br>28.00<br>25.45 PM<br>25.45 PM<br>25.45 PM<br>25.45 PM<br>25.45 PM<br>25.45 PM<br>25.45 PM<br>25.45 PM | 202 <sup>-</sup><br>PM | Bak-kan_20200404<br>4/4/2020 8:26:21 P<br>90 Kb | IOE<br>M   |             |                   |                  |     |                      |        |            |           |
| 다 아이지 아이지 아이지 아이지 아이지 아이지 아이지 아이지 아이지 아이지                                                                                                |                                                                                                    |                                                                                                    |                        |                                                 |            |             |                   |                  |     |                      |        |            |           |
| ttps://cms.baohiemxahoi.gov.vn/UserCon<br>Thể loại Tin, Bài *                                                                            | trols/AnhDaiDien/fckFinder.aspx?type=Images&U<br>Tin A                                                                                 | rlWeb=/content/tintuc/Lists/News&opti                                                                                         | on=0&container         | =lmage#                                         | _          |             |                   |                  |     |                      |        |            |           |
| Thể loại ảnh *                                                                                                    | Ành A v                                                                                                    |                                                                                                    |                        |                                                 |            |             |                   |                  |     |                      |        |            |           |
| Số lượng ảnh *                                                                                                    | 0                                                                                                    |                                                                                                    |                        |                                                 |            |             |                   |                  |     |                      |        |            |           |
| E Tác giả                                                                                                    | Nhập vào Tác giả                                                                                                    |                                                                                                    |                        |                                                 |            |             |                   |                  |     |                      |        |            |           |
| 9<br>Nguồn bài viết                                                                                                    | Nhập vào Nguồn bài viết                                                                                                    |                                                                                                    |                        |                                                 |            |             |                   |                  |     |                      |        |            |           |
| Ngày tạo                                                                                                    | 28/08/2023 10:43                                                                                                    |                                                                                                    |                        |                                                 |            |             |                   |                  |     |                      |        |            |           |
| ାନ 💰 🧃 🤹                                                                                                    | o 🐖 😆 📻 🗪                                                                                                    |                                                                                                    |                        |                                                 |            |             |                   |                  |     | ∧ @ ₫ <mark>≈</mark> | ENG 10 | 251 AM     | 5         |

Với ảnh minh họa đăng vào nội dung tin, bài. Cách tải ảnh lên tương tự. Sau đó chọn **mục ảnh** trong phần **Nội dung chi tiết.** 

| $\leftarrow$ | $\rightarrow$ | C | (                 | 0 6 | 🔒 🖻 https://cm                     | s.baohiemx | ahoi.gov.vn | /quantri/tin1 | uc/Pages/qu | uan-ly-tin | n-tuc.asp) | c      |       |      |              |            | 110% | \$<br>6 | 9 4 | G | ර | ≡ |
|--------------|---------------|---|-------------------|-----|------------------------------------|------------|-------------|---------------|-------------|------------|------------|--------|-------|------|--------------|------------|------|---------|-----|---|---|---|
| Sh           |               |   | Nôi dung mô tả    |     |                                    |            |             |               |             |            |            |        |       |      |              |            |      |         |     |   |   | 2 |
| я<br>к       |               |   | Nyi dang mo ta    |     |                                    |            |             |               |             |            |            |        |       |      |              | ĺk.        |      |         |     |   |   |   |
| 1            |               |   | Nội dung chi tiết | I   | 🖻 Mã HTML   🗟                      |            | 86          |               |             | 6 <i>*</i> |            | •      |       |      | ≠ 23 ⊒0      |            |      |         |     |   | j |   |
|              |               |   | I                 | E   | G Ga mar (G<br>G ∰ ∰ ∰<br>Hinh šnh | Ξ Ω        |             |               | fx Kiết     | n .        | Định       | dang • | Phông | • Cõ | · <u>A</u> · | <b>0</b> - |      |         |     |   |   |   |

Chọn "duyệt trên máy tính" và tìm đến thư mục đã lưu ảnh để chọn.

| $\leftarrow$ | $\rightarrow$ | C |                   | ○ A = https://cms.baohiemxahoi.gov.vn/quantri/tintuc/Pages/quan-ly-tin-tuc.aspx                                                                                          | = | 110% | Ę | 2 | $\bigtriangledown$ | * ( |
|--------------|---------------|---|-------------------|----------------------------------------------------------------------------------------------------|---|------|---|---|--------------------|-----|
| Sh           |               |   | Then un mo        |                                                                                                    |   |      |   |   |                    |     |
|              |               |   | Nội dung mô t     | ă<br>Thuộc tính của ảnh X                                                                                                    |   |      |   |   |                    |     |
|              |               |   |                   | Thông tin của ảnh Tab liên kết Tab mở rộng                                                                                                    |   |      |   |   |                    |     |
| **           |               |   |                   | URL Duyệt trên máy chủ                                                                                                    |   |      |   |   |                    |     |
|              |               |   | Nội dung chi ti   | chú thích ảnh Duyệt trên máy chủ                                                                                                    |   |      |   |   |                    |     |
|              |               |   |                   | 9 87 王 王 王 王 王 · · · · · · · · · · · · · ·                                                                                                    |   |      |   |   |                    |     |
|              |               |   |                   | Chiếu rộng Xem trước<br>Lorem ipsum dolor sit amet, consectetuer adipiscing A                                                                                            |   |      |   |   |                    |     |
|              |               |   |                   | chiều cao<br>netus. Vivamus diam purus, cursus a, commodo<br>non, facilisis vitae, nulla. Aenean dictum lacinia tortor.                                                  |   |      |   |   |                    |     |
|              |               |   |                   | Nunc iaculis, nibh non iaculis aliquam, orci feils<br>euismod neque, sed ornare massa mauris sed velit.<br>Đưởng viễn Nulla pretium mi trisus. Fusce mi pede. tempor id. |   |      |   |   |                    |     |
|              |               |   |                   | cursus ac, ullamcorper nec, enim. Sed tortor.<br>Curabitur molestie. Duis veiit augue, condimentum at,                                                                   |   |      |   |   |                    |     |
|              |               |   |                   | Khoang đếm ngang lưthres a, tuctus ưt, orci. Donec peilentesque<br>egestas eros. Integer cursus, augue in cursus<br>faucibus, eros pede bibendum sem, in tempus tellus   |   |      |   |   |                    |     |
|              |               |   |                   | Khoảng độm dọc                                                                                                    |   |      |   |   |                    |     |
|              |               |   |                   | Vi tri                                                                                                    |   |      |   |   |                    |     |
|              |               |   | họn file định kảo | <pre><knong <="" pre="" thiel=""></knong></pre>                                                                                                    |   |      |   |   |                    |     |
|              |               | C | non the diffi kei | Đồng ý Bồ qua                                                                                                    |   |      |   |   |                    |     |

Lưu ý: Ảnh minh họa trong tin, bài phải để căn giữa. Chú thích ảnh cũng cần căn giữa, để chữ nghiêng và mầu chữ xanh dương.

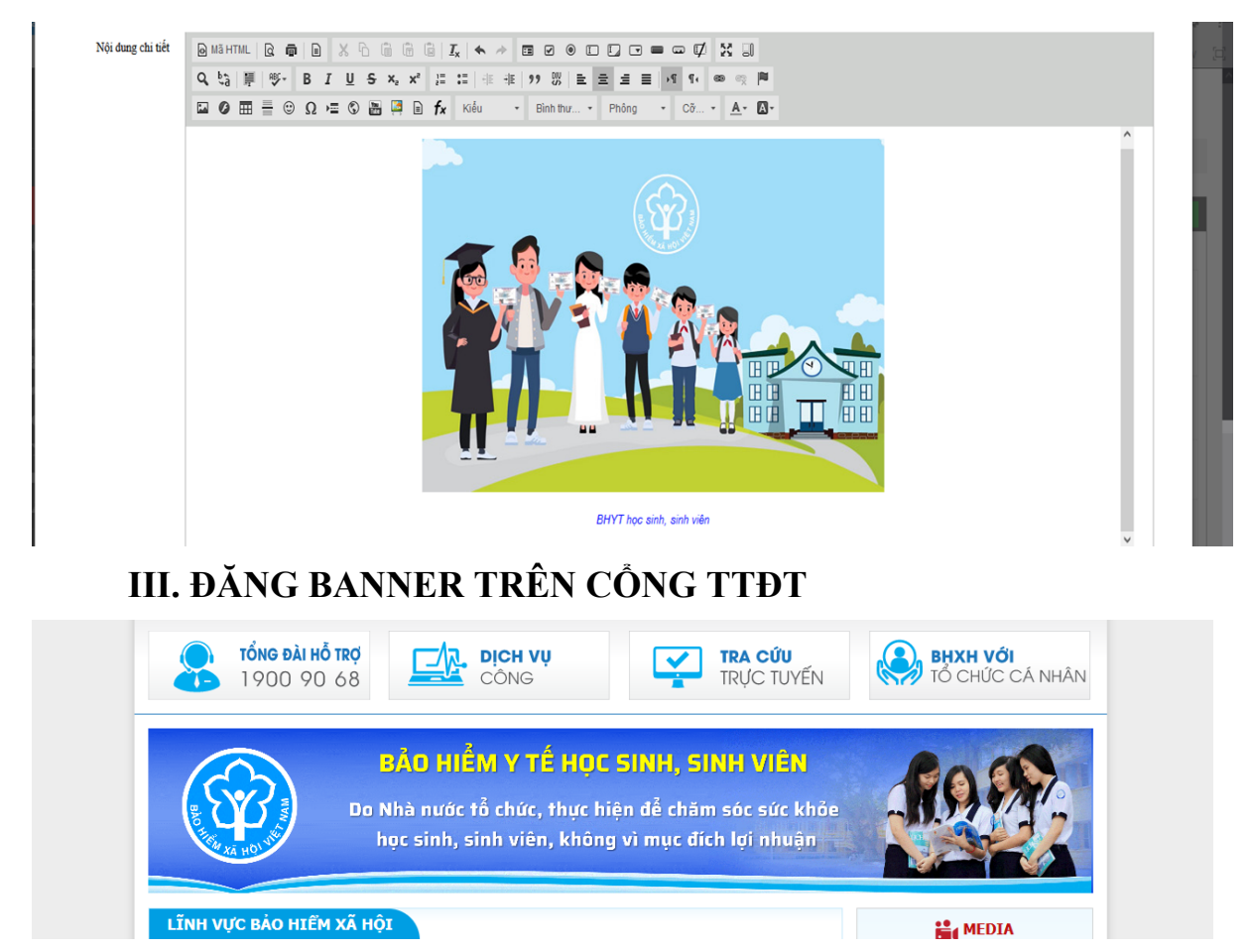

Bước 1: Truy cập Quản trị Cổng TTĐT của BHXH tỉnh.

Bước 2. Chọn mục "Liên kết quảng cáo". Sau đó chọn mục "Thông tin quảng cáo"

| $\leftarrow$ $\rightarrow$ G | () A = h | ttps://cms.baohiemxahoi.gov.vn/q | uantri/lienketquangcao/Pages/                                                                                                    | 'thong-tin-quang-cao.aspx           |                     |           | ⊚ ± © ຊິ ≡                              |
|------------------------------|----------|----------------------------------|----------------------------------------------------------------------------------------------------|-------------------------------------|---------------------|-----------|-----------------------------------------|
| SharePoint                   |          |                                  |                                                                                                    |                                     |                     |           | Nguyễn Văn Chính 👻 🍄 ?                  |
| 😑 Menu & sitemap 🗸 🗸         | 124      | Hoạt động ứng cứu ATTT 2         | mga nga dhursh ng dharm nga                                                                                                    | CT Quang cảo tin nhân tra qua trình | Quảng cáo trang chủ | Đã đuyệt  | Ç SHARE ☆ FOLLOW [□]<br>Q 🚏 🖉 ۞ 🗳 🗿 🗌 🔥 |
| Quản trị hệ thống v          | 122      | Chuyển đổi số 2                  | Controls and a so                                                                                                    | Dịch vụ công                        | Quảng cáo trang chủ | Đã duyệt  | Q, 🐭 🥒 🛇 🖽 🖸 🗆                          |
| U RSS V                      | 121      | banner T5.2023.2                 | A                                                                                                    | Quảng cáo 30/4-1/5                  | Quảng cáo trang chủ | Trả về    | 0, 🚏 🦉 😋 🗋                              |
| Hình ảnh & video ~           | 120      | banner T5.2023                   | 18 CALLER 18 C                                                                                                    | Quảng cáo 30/4-1/5                  | Quảng cáo trang chủ | Trá về    | Q 🚏 🖉 🤤 拱 Q                             |
| Gán ý V                      | 119      | banne Cổng năm 2023              |                                                                                                    | Quảng cáo 30/4-1/5                  | Quảng cáo trang chủ | Trá về    | 0, 🚏 🖉 😋 🗋                              |
| 8 m× n / 1 %                 | 118      | banner 28 nam Nganh              | 03                                                                                                    | Quảng cáo 30/4-1/5                  | Quảng cáo trang chủ | Trả về    | 0, 🚏 🖉 🌣 🖸 🗋                            |
| ur Inam do y kien ∨          | 117      | banner tet am 2023               | and the second second s | Quảng cáo 30/4-1/5                  | Quảng cáo trang chủ | Trả về    | 0, 🚏 🥖 😂 🕁 🖸 🗌                          |
| 🗹 Liên kết quảng cáo 🗸 🗸     | 116      | banner Tet 2023                  | en en en en en en en en en en en en en e                                                                                                    | Quảng cáo 30/4-1/5                  | Quảng cáo trang chủ | Trả về    | 0, 🚏 🥖 😂 🕁 🖸 🗌                          |
| 🖂 Loại quảng cáo             | 4 • Tr   | rang 1 /9 🕨 🗎                    |                                                                                                    |                                     |                     | Kết quả t | rên 1 trang: 10 🗸 / Tổng số: 85         |
| 💋 Danh mục quảng cáo         |          |                                  |                                                                                                    |                                     |                     |           |                                         |
| Thông tin quảng cáo          |          |                                  |                                                                                                    |                                     |                     |           | Export Import                           |
| ∓ Liên kết website           |          |                                  |                                                                                                    |                                     |                     |           |                                         |
| 🖪 Thống kê báo cáo 🗸 🗸       |          |                                  |                                                                                                    |                                     |                     |           |                                         |
| + Giao lưu trực tuyến v      |          |                                  |                                                                                                    |                                     |                     |           |                                         |
| 🗩 Hồ sơ trực tuyến 🗸 🗸       |          |                                  |                                                                                                    |                                     |                     |           |                                         |
| 🔟 Cơ cấu tổ chức 🗸           |          |                                  |                                                                                                    |                                     |                     |           |                                         |
| ↓ Phản ánh kiến nghị ∨       |          |                                  |                                                                                                    |                                     |                     |           |                                         |

Bước 3. Chọn mục "Thêm mới"

| $\leftarrow \   \rightarrow \   {\bf G}$ | ○ 🗛 🔤 ht      | tps://cms.baohiemxahoi.gov.vr  | n/quant   | ri/lienketquangcao/Page | s/thong- | tin-quang-cao.aspx                  |      |                              | ☆                | $\bigtriangledown$ | $\pm$     | © එ     | ≡   |
|------------------------------------------|---------------|--------------------------------|-----------|-------------------------|----------|-------------------------------------|------|------------------------------|------------------|--------------------|-----------|---------|-----|
| SharePoint                               |               |                                |           |                         |          |                                     |      |                              |                  | Nguyễ              | n Văn Chi | inh 🗸 🤹 | * ? |
|                                          |               |                                |           |                         |          |                                     |      |                              |                  | 🗘 SI               | HARE 🟠    | FOLLOW  |     |
|                                          | I jên kế      |                                |           | <i>i</i> -              |          |                                     |      |                              |                  |                    |           |         | Â   |
| 🌴 Trang chù                              |               | quang cao mong an              | quang c   | 30                      |          |                                     |      |                              |                  |                    |           |         | . 1 |
| 🐐 Chuyên trang PBGDPL 🗸                  | 🖨 Quần trị    | > Liên kết quảng cáo > Thổ     | ong tin ( | quảng cáo               |          |                                     |      |                              |                  |                    | _         |         | _   |
| 🖋 Tin bài 🗸 🗸                            | 周 Quản lý     | ành quảng cáo                  |           |                         |          |                                     | o; C | ấu hình dữ liệu 🔷 Phân quyền | 🗸 Kiểm tra quyền | Sắp xếp            | + Th      | êm mới  | 1   |
| 🖺 Văn bản 🗸 🗸                            | 🕑 Mở ô tim ki | ém                             |           |                         |          |                                     |      |                              |                  |                    |           |         | -   |
| $\heartsuit$ Thủ tục hành chính $\lor$   | ID 🔺          | TIÊU ĐĚ                        | *         | ẢNH QUẢNG CÁO           | *        | DANH MỤC ẢNH                        | *    | LOẠI QUẢNG CÁO 🔶             | TRẠNG THÁI       | •                  | 0         | a 🖸 🗆   |     |
| 🕑 Hỏi đấp 🗸 🗸                            | 126           | banner học sinh sinh viên 2023 |           | 1                       |          | Quảng cáo 30/4-1/5                  |      | Quảng cáo trang chủ          | Đã duyệt         | Q, ¶               | / 🔿       | a 🖓 🗆   |     |
| 🔚 Banner & Footer 🗸 🗸                    | 125           | banner 1.7.2023                |           | <b>6</b>                |          | Quảng cáo 30/4-1/5                  |      | Quảng cáo trang chủ          | Trá về           | Q <b>9</b>         | ? 🖉 🛇     | a 🖸 🗆   |     |
| 🗏 Menu & sitemap 🗸 🗸                     | 124           | Hoạt động ứng cứu ATTT 2       |           | <b>()</b> 11 <b>(</b>   |          | CT Quang cáo tin nhấn tra qua trình |      | Quảng cáo trang chủ          | Đã duyệt         | Q ¶                | / 🔿       | a 🖓 🗆   |     |

## Bước 4. Nhập thông tin gồm:

## - Tên quảng cáo;

- Danh mục ảnh (Danh mục để hiện thị Trang chủ của Cổng TTĐT BHXH Việt Nam là "Quảng cáo 30/4-1/5". Tuy nhiên, ở mỗi tỉnh tên gọi có thể sẽ khác nhau, để xác định cần mở lại mục banner hiện tại trên Cổng địa phương để xem và điền cho chính xác).

## - Loại quảng cáo: chọn "Quảng cáo trang chủ"

- Thứ tự hiển thị: 01

| ٠            | 🔞 Cổng thông tin điện tử bảo hiến | × Liên kết quảng cáo     | × +                                               |                     |                     |                   | ~ - ø                              | × |
|--------------|-----------------------------------|--------------------------|---------------------------------------------------|---------------------|---------------------|-------------------|------------------------------------|---|
| $\leftarrow$ | → C (                             | ) 🔒 🔤 https://cms.baohie | mxahoi.gov.vn/quantri/lienketquangcao/Pages/thong | -tin-quang-cao.aspx |                     | \$                | V 🛨 C 🖆                            | ≡ |
| Sha          | ırePoint                          |                          |                                                   |                     |                     |                   | Nguyễn Văn Chính 👻 🦸               | 2 |
|              |                                   |                          |                                                   |                     |                     |                   |                                    |   |
|              |                                   | Liôn kất quảng c         |                                                   |                     |                     |                   |                                    | Ŷ |
| *            | Trang chủ                         | Thêm mới                 | 10 Thông tin quảng cao                            |                     |                     | ×                 |                                    |   |
| 16           | Chuyên trang PBGDPL 🔍             | 1                        |                                                   |                     |                     |                   |                                    |   |
| ð            | Tin bài 🗸 🗸                       | Tên ảnh quảng cáo •      | Nhập vào tiêu đề                                  |                     |                     |                   | ≑ Sắp xếp 🛛 🕂 Thêm mới             |   |
| i i i        | Văn bản 🗸                         | Link quảng cáo           | Nhập vào Link quảng cáo                           |                     |                     |                   |                                    |   |
| 0            | Thủ tục hành chính $\sim$         | Danh mục ảnh             | Quảng cáo 30/4-1/5                                | Ψ                   |                     | -                 | 0 4 0 🗆                            |   |
| 0            | Hồi đấp 🗸 🗸                       |                          |                                                   |                     |                     |                   | 0, % / 0 4 0 🗆                     |   |
| 1            | Banner & Footer 🛛 🗸 🗸             | Loại quang cao           | Quảng cáo trang chủ                               | ٣                   |                     |                   | Q ♥ / O 4 0 □                      |   |
| ≔            | Menu & sitemap 🛛 🗸                | Thứ tự hiển thị          | 01                                                |                     |                     |                   | Q 📽 🖊 O 🗳 O 🗆                      |   |
| -            | Quản trị hệ thống 🗸 🗸             | Mở cửa số mới            | 2                                                 |                     |                     |                   | 0.92 4 0 4 0 5                     |   |
| ÷            | Người dùng — 🗸                    | Hiển thị                 | ✓                                                 |                     |                     |                   | C S V O C                          |   |
| U            | RSS v                             | Then up                  | -                                                 |                     |                     |                   | 0, 📽 / 0 🛱 0 🗆                     |   |
| ۵            | Hình ảnh & video $\sim$           |                          |                                                   |                     |                     | _                 | 0, ♥∥© 40 □                        |   |
| Θ            | Gópý 🗸                            | Thêm liên tiếp           |                                                   |                     | BThêm mới CNhập lại | <b>≭Đ</b> óng lại | 0, % / 0 4 0 🗆                     |   |
| 0            | Thăm dò ý kiến 🗸 🗸                |                          |                                                   |                     |                     | _                 | 0, 🚏 🥖 🛛 🗳 🖸 🗆                     |   |
| 62           | Liên kết quảng cáo                | 117 banner tet am 2      | 23                                                | Quảng cáo 30/4-1/5  | Quảng cáo trang chủ | Trá về            | 0, % / 0 4 0 🗆                     |   |
|              |                                   | 116 banner Tet 202       |                                                   | Quảng cáo 30/4-1/5  | Quảng cáo trang chủ | Trá về            | 0, ♥ / © ≄ 0 □                     |   |
| 6            | ⊴ Loại quang cao                  | K ← Trang 1 /9 ►         | 1                                                 |                     |                     | Kết quả trên 1    | l trang: 10 🗸 / Tống số: 85        |   |
| ŧ            | P 🛷 🥼 🍤                           | 🧿 🚾 单 🖨                  |                                                   |                     |                     |                   | ^ // d <sub>28</sub> ENG 28/8/2023 |   |

**Bước 5. Chọn ảnh quảng cáo:** Chọn mục **"Chọn file đính kèm",** tìm banner cần đăng trên máy tính và chọn tải lên. Sau đó chọn **"Thêm mới".** 

Lưu ý: Banner cần có định dạng file ảnh (JPG, PNG hoặc GIF), có hình dạng chữ nhật nằm ngang.

| $\leftarrow \   \rightarrow \   {\bf G}$         | 🔿 👌 📬 https://cms.baohiemxahoi.gov.vn/quantri/lienketquangcao/Pages/thong-tin-quang-cao.aspx | ☆ ♡ ± © ☆ ≡                             |
|--------------------------------------------------|----------------------------------------------------------------------------------------------|-----------------------------------------|
| SharePoint                                       |                                                                                              | Nguyễn Văn Chinh 🗸 🔅 ?                  |
|                                                  |                                                                                              | 🕤 SHARE 😭 FOLLOW 🖂                      |
|                                                  |                                                                                              |                                         |
| 👫 Trang chủ                                      | Thêm mới                                                                                     | ×                                       |
| $\#$ Chuyên trang PBGDPL $~\sim$                 |                                                                                              |                                         |
| 🖋 Tin bài 🗸 🗸                                    | Mở cửa số mới 🗾 🗹                                                                            | ⇒Sắp xếp 🕂 Thêm mới                     |
| 🖹 Văn bản 🗸 🗸                                    | Hiên thị 🗹                                                                                   |                                         |
| $ \heartsuit $ Thủ tục hành chính $  \sim $      | Ngày bắt đầu Nhập vào Ngày bắt đầu                                                           | <u>^ ⊘⇔⊘</u>                            |
| Ø Hỏi đáp ~                                      |                                                                                              | Q 📽 🖉 O 🖨 🖸 🗆                           |
| 🔚 Banner & Footer 🗸 🗸                            | Ngày kết thúc Nhập vào Ngày kết thúc                                                         | Q 📽 🖉 © ↔ ĕ O 🗆                         |
| 🗮 Menu & sitemap 🗸 🗸                             | Ành quảng cáo 🛛 🗞 Chon file đính kêm                                                         | ्, ♥ ≠ ⊙ य ⊙ □                          |
| $\hfill \square$ Quản trị hệ thống $\hfill \lor$ | Kich thatie dinh hop I):                                                                     |                                         |
| 🕀 Người dùng 🗸                                   | Quáng cáo 3 cột: 253 x 55 (px)                                                               | ୰ୢଵ୵ଡ଼ୣୣୣ୷ଡ଼                            |
| U RSS 🗸                                          | Quảng cáo Stide và khác: 241 x 63 (px)                                                       | ् ♥ ⁄ © ≄ ⊙ □                           |
| 💿 Hình ảnh & video 🗸 🗸                           |                                                                                              | ୡᄬᄵ◙◪◙◻                                 |
| © Gópý ∽                                         | □ Thêm liên tiếp 🛛 🖓 Thêm mới 🖉 Nhập lại                                                     | 🗙 Đóng lại 🔍 📽 🖉 🛇 🗳 🏵 🗖                |
| ① Thăm dò ý kiến                                 |                                                                                              | ् ♥∥©≄⊗□                                |
|                                                  | 117 banner tet am 2023 Quâng cáo 30/4-1/5 Quâng cáo trang chủ                                | Taki Q 📽 🖉 🎯 🕁 🖸 🗌                      |
| Lien ket quang cao 🗸 🗸                           | 116 banner Tet 2023 Quảng cáo 30/4-1/5 Quảng cáo trang chủ                                   | Id 😢 🔍 💱 🖉 🖉 🖓 🖉                        |
| ⊠ Loại quảng cáo                                 | (f ( Trang ( /9 ))                                                                           | Kết quả trên 1 trang: 🔟 🗸 / Tổng số: 85 |

## Bước 6. Chọn duyệt đăng banner

Lưu ý: Cần hủy duyệt banner trước đó thì banner mới được duyệt sẽ hiển thị. Banner hủy duyệt sẽ có trạng thái "Trả về" như ảnh dưới.

| $\leftarrow \   \rightarrow \   G$           | ○ A == h                         | ttps://cms.baohiemxahoi.gov.vn/qua | ntri/lienketquangcao/Pages/tho                                                                                                    | ong-tin-quang-cao.aspx              |                                    | \$               | ⊠ ± C ≦ ≡                   |
|----------------------------------------------|----------------------------------|------------------------------------|----------------------------------------------------------------------------------------------------|-------------------------------------|------------------------------------|------------------|-----------------------------|
| SharePoint                                   |                                  |                                    |                                                                                                    |                                     |                                    |                  | Nguyễn Văn Chính 👻 🔅 ?      |
|                                              |                                  |                                    |                                                                                                    |                                     |                                    |                  | 🗘 SHARE 🏠 FOLLOW 🗐          |
|                                              | L iên kế                         | t auång cáo merete min             | 1 -                                                                                                    |                                     |                                    |                  |                             |
| 縃 Trang chủ                                  |                                  | e quang out mong an quang          | ; cao                                                                                                    |                                     |                                    |                  |                             |
| A Chuyên trang PBGDPL 🗸                      | <table-row> Quần trị</table-row> | > Liên kết quảng cáo > Thông ti    | n quảng cáo                                                                                                    |                                     |                                    |                  |                             |
| 🖋 Tin bài 🗸 🗸                                | a Quản lý                        | r ảnh quảng cáo                    |                                                                                                    |                                     | 📽 Cấu hình dữ liệu 🛛 🔅 Phân quyền  | 🖌 Kiểm tra quyền | ◆ Sắp xếp     ◆ Thêm mới    |
| 🖿 Văn bản 🗸 🗸                                | 🗈 Mở ô tim k                     | iểm                                |                                                                                                    |                                     |                                    |                  |                             |
| $\heartsuit$ Thủ tục hành chính $\checkmark$ | ID 🔺                             | TIÊU ĐÈ 🔺                          | ẢNH QUẢNG CÁO                                                                                                    | DANH MỤC ẢNH                        | <ul> <li>LOẠI QUẢNG CÁO</li> </ul> | TRẠNG THẢI       | - ⊘ ≄ 0 □                   |
| Ø Hỏi đáp ~                                  | 126                              | banner học sinh sinh viên 2023     | <u>8</u>                                                                                                    | Quảng cáo 30/4-1/5                  | Quảng cáo trang chủ                | Đã duyệt         | 0, 🐭 🥖 🛇 🕁 😋 🗆              |
| 🔚 Banner & Footer 🛛 🗸                        | 125                              | banner 1.7.2023                    | 10 - 10 - 10 - 10 - 10 - 10 - 10 - 10 -                                                                                                    | Quảng cảo 30/4-1/5                  | Quảng cáo trang chủ                | Trá về           | 0, 😵 🖉 😂 🖸 🗌                |
| 🗮 Menu & sitemap 🗸 🗸                         | 124                              | Hoạt động ứng cứu ATTT 2           |                                                                                                    | CT Quang cáo tin nhấn tra qua trình | Quảng cáo trang chủ                | Dũ duyệt         | ् 😵 🥖 🛛 🗳 😋 🗆               |
| Quản trị hệ thống ~                          | 122                              | and the                            | 220 🛞                                                                                                    | D'A an aba                          |                                    | 777 1 4          |                             |
| 🕂 Người dùng 🗸 🗸                             | 122                              | Chuyen doi so 2                    | CHUYÉN DÉI Số                                                                                                    | Dicn vụ cong                        | Quang cao trang chu                | Da duyệt         | Ϥ ♥ // ◎ ⇔ ❷ 🗋              |
| U RSS ~                                      | 121                              | banner T5.2023.2                   | é de la companya de la companya de | Quảng cáo 30/4-1/5                  | Quảng cáo trang chủ                | Trá về           | 0, 🚏 🥖 😂 🕁 🖸 🗆              |
| 🙆 Hình ảnh & video 🗸 🗸                       | 120                              | banner T5.2023                     |                                                                                                    | Quảng cáo 30/4-1/5                  | Quảng cáo trang chủ                | Trá về           | Q, 🚏 🖉 🍣 🗘 🗋                |
| Θi Gópyý ∽                                   | 119                              | banne Cổng năm 2023                | @1966.471 PM                                                                                                    | Quảng cáo 30/4-1/5                  | Quảng cáo trang chủ                | Trá về           | ), 😵 🥒 😂 🕁 🖸                |
| ểk Thăm dò ứ kiến                            | 118                              | banner 28 nam Nganh                | C R Landsteiner                                                                                                    | Quảng cáo 30/4-1/5                  | Quảng cáo trang chủ                | Trá về           | Q 😵 🥒 😂 🗳 🖸 🗌               |
|                                              | 117                              | banner tet am 2023                 | and a second second second second second second second second second second second second second second second                                                                                                    | Quảng cáo 30/4-1/5                  | Quảng cáo trang chủ                | Trá về           | Q, 🚏 🥖 😂 🖨 🖸 🗌              |
| Liên kết quảng cao 🗸 🗸                       | 116                              | banner Tet 2023                    | B B Hange on B C                                                                                                    | Quảng cảo 30/4-1/5                  | Quảng cáo trang chủ                | Trá về           | Q, 😵 🥖 😂 🗳 🖸 🗖              |
| 🖂 Loại quảng cáo                             | IC C Tr                          | rang 1 /9 🕨 H                      |                                                                                                    |                                     |                                    | Kết quả trêi     | 1 trang: 10 🗸 / Tổng số: 85 |

## IV. ĐĂNG VIDEO, CLIP

Bước 1: Truy cập Quản trị Cổng TTĐT của BHXH tỉnh.

Bước 2. Chọn mục "Hình ảnh & video". Sau đó chọn "Thư viện video".

| $\leftarrow \   \rightarrow \   {\rm G}$                                                                                                    |     | O A = https://cms.baohiemxahoi.gov.vn/quantri/hinhanhvideo/Pages/video-clip.aspx                                  |                              | ŝ               | 🗢 生 🖸 ති                     |
|----------------------------------------------------------------------------------------------------|-----|----------------------------------------------------------------------------------------------------|------------------------------|-----------------|------------------------------|
| SharePoint                                                                                                    |     |                                                                                                    |                              |                 | Nguyễn Văn Chính 👻 🛱         |
|                                                                                                    |     | ⊕ Quantri > Quantri media > Thir vien video                                                                       |                              |                 | 🖸 SHARE 🏠 FOLLOW             |
| Chuyên trang PBGDPL                                                                                                    | L ~ |                                                                                                    |                              |                 |                              |
| 🖋 Tin bài                                                                                                    | ~   | B Quản lý Thư viện video                                                                                          | Cấu hình dữ liệu OPhân quyền | ✓Kiểm tra quyền | ⇔Sắp xếp +Thêm mới           |
| 🖺 Văn bản                                                                                                    | ~   | 🖬 Mớ ô tìm kiếm                                                                                                   |                              |                 |                              |
| Thủ tục hành chính                                                                                                    | ~   | ID 🔺 TIÊU ĐĚ                                                                                                    | ▲ THỨ TỰ ▲                   | TRẠNG THẢI      | s 😂 🗳 🖸 🗆                    |
| Hỏi đáp     Hỏi đáp     Hỏi da     Hỏi da     Hỏi da     Hỏi da     Hỏi da     Hỏi da      Hỏi | ~   | 239 Thêm chức năng mới, giúp người tham gia BHXH, BHYT kiểm tra, đối chiếu thông tin đóng                         | 213                          | Đã duyệt        | 0, 😵 🥖 🛇 🗳 🔇 🗆               |
| 🔚 Banner & Footer                                                                                                    | ~   | 238 BHXH Việt Nam và Tổng Liên đoàn Lao động Việt Nam: Ký quy chế phối hợp giai đoạn 2023 - 2028                  | 212                          | Đã duyệt        | ्, 🚏 🥖 🛇 🗳 😋 🗆               |
| 🗮 Menu & sitemap                                                                                                    | ~   | 237 Tổng kết công tác Công đoàn cơ quan BHXH Việt Nam giai đoạn 2017 - 2023                                       | 211                          | Đã duyệt        | Q, 😵 🥖 🛇 🗳 🔇 🗆               |
| Quản trị hệ thống                                                                                                    | ~   | 236 (Motiongraphic) Những điều cần biết về BHYT hộ gia đinh năm 2023                                              | 210                          | Đã duyệt        | Q 😵 🥖 🛇 🗳 🔇 🗆                |
| 🕂 Nanôn dùng                                                                                                    | ~   | 235 (Motiongraphic) Những điều cần biết về BHXH tự nguyện năm 2023                                                | 209                          | Đã duyệt        | Q 😵 🥖 🛇 🗳 🖸 🗆                |
| * 115001 dalls                                                                                                    |     | 234 BHXH, BHYT. Chính sách an toàn, tin cậy, thiết thực và ưu việt                                                | 208                          | Đã duyệt        | Q 😵 🥖 🛇 🗳 🖸 🗆                |
| U KSS                                                                                                    | ~   | 233 Hội thảo khoa học đề xuất thành lập cơ quan thanh tra tại BHXH Việt Nam                                       | 207                          | Đã duyệt        | Q 😵 🥖 🛇 🗳 🔾 🗆                |
| <ul> <li>Hình ảnh &amp; video</li> </ul>                                                                                                    | ~   | 232 BHXH Việt Nam khảo sát, đánh giá tinh hình triển khai 2 nhóm TTHC liên thông tại BHXH tinh Hà Nam và TP.Hà Nộ | i 206                        | Đã duyệt        | Q 😵 🥖 🛇 🗳 🖸 🗆                |
| 🛇 Danh mục ảnh                                                                                                    |     | 231 BHXH Việt Nam giao ban trực tuyến toàn Ngành tháng 4/2023                                                     | 205                          | Đã duyệt        | Q 😵 🥖 🛇 🗳 🖸 🗆                |
| Album hình ảnh Thự viên ảnh                                                                                                    |     | 230 Hội thảo chuyển đổi số các nước khu vực Mekong tại Hải Phòng 30/3/2023                                        | 204                          | Đã duyệt        | Q 😵 🥖 🛇 🗳 🖸 🗆                |
| tali Thơ viện anh<br>r⇔ Danh mục video                                                                                                    |     | (K ← Trang 1 /22 → H                                                                                              |                              | Kết quả trên 1  | l trang: 10 🗸 / Tống số: 211 |
| S Album video                                                                                                    |     |                                                                                                    |                              |                 | Export Import                |
| 💷 Thư viện video                                                                                                    |     |                                                                                                    |                              |                 |                              |
| Copy                                                                                                    |     | 4                                                                                                    |                              |                 |                              |
|                                                                                                    |     |                                                                                                    |                              |                 |                              |

# Bước 3: Chọn mục "Thêm mới"

| $\leftarrow \rightarrow $ G                                      | O A 🛎 https://cms.baohiemxahoi.gov.vn/quantri/hinhanhvideo/Pages/video-dip.aspx           | ☆ © Ł                                                      | ල        |
|------------------------------------------------------------------|-------------------------------------------------------------------------------------------|------------------------------------------------------------|----------|
| SharePoint                                                       |                                                                                           | Nguyễn Văn Chi                                             | nh - 🍄 ? |
|                                                                  |                                                                                           | 🗘 SHARE 🟠                                                  | FOLLOW   |
| <ul> <li># Trang chủ</li> <li># Chuyên trang PBGDPL ~</li> </ul> | Quần trị media Thư viện video<br># Quản trị > Quản trị media > Thư viện video             |                                                            |          |
| 🖋 Tin bài 🛛 🗸                                                    | 🛢 Quản lý Thư viện video                                                                  | Cấu hình dữ liệu OPhân quyền ✔ Kiểm tra quyền ♦Sắp xếp +Th | êm mới   |
| 🔓 Văn bản 🗸 🗸                                                    | DMô ô tim kiểm                                                                            |                                                            |          |
| $\heartsuit$ Thủ tục hành chính $\lor$                           | ID 🔺 TIÊU ĐĚ                                                                              | 🔺 THỨ TỰ 🔺 TRẠNG THẢI 🔺 📀                                  | a 🕄 🖸    |
| ❷ Hồi đấp 🗸 🗸                                                    | 239 Thêm chức năng mới, giúp người tham gia BHXH, BHYT kiểm tra, đối chiếu thông tin đóng | 213 Dã đuyệt 🔍 💱 🖉 😒                                       | 2 🖸 🗆    |

**Bước 4.** Nhập thông tin gồm:

- Tiêu đề Video
- Album video
- Ảnh đại diện

- Thứ tự: Số thứ tự video gần nhất + 1 (ví dụ trên hệ thống đã đăng 1 video gần nhất có số thứ tự là 10, thì video hiện tại sẽ có số thứ tự là 11).

| $\leftarrow \   \rightarrow \   {\bf G}$      | O A 🔤 https://cms.baohi | emxahoi.gov.vn/quantri/hinhanhvideo/Pages/video-dip.aspx | ☆                     | ල ± © දු ≡             |
|-----------------------------------------------|-------------------------|----------------------------------------------------------|-----------------------|------------------------|
| SharePoint                                    |                         |                                                          |                       | Nguyễn Văn Chính 👻 🍄 ? |
|                                               |                         |                                                          |                       | 🜍 SHARE 🏠 FOLLOW 🖂     |
|                                               | Ouán tri media T        |                                                          |                       |                        |
| 🁫 Trang chủ                                   | Thêm mới                |                                                          | ×                     |                        |
| H Chuyên trang PBGDPL 🗸                       | Tiên đề Video 🔹         | had a star of a star                                     |                       |                        |
| 🖉 Tin bài 🗸 🗸                                 | Tieu de Video -         | Nnăp vao tieu de video                                   |                       | n ≑Sắp xếp +Thêm mới   |
| 🖹 Văn bản 🗸 🗸                                 | Album video *           | Chọn album video 🗸                                       |                       |                        |
| $ \heartsuit $ $$ Thủ tục hành chính $ \sim $ | Ảnh đại diện            | Ảnh đại diện Xóa ảnh                                     |                       | ► © 4 0 □              |
|                                               |                         | - Manual Andrews                                         |                       | Q ♥ / © ≄ ⊙ □          |
| 🛅 Banner & Footer 🗸 🗸                         | Chọn video              | G Chin Video co san                                      |                       | . ♥∥©₫0□               |
| 🗮 Menu & sitemap 🗸 🗸                          | Eile Midee              | B. Chan Die Male Line                                    |                       | 98/0400                |
| Quản trị hệ thống ~                           | File video -            | NS Chiph file dinn Kem                                   |                       | Q, ♥ ≠ ⊘ □             |
| 🕂 Người dùng 🗸 🗸                              | Thứ tự 🔹                | 0                                                        |                       | Q, ♥ ≠ 0 ⊄ 0 □         |
| U RSS 🗸                                       |                         | ×                                                        |                       | Q, ♥ / © ≄ © □         |
| Hinh ảnh & video ~                            | MA +4                   |                                                          |                       | Q ♥ / © ≄ © □          |
| C Dach mus àch                                | 🗌 Thêm liên tiếp        | BThêm mới CNhập                                          | lại <b>XĐ</b> óng lại |                        |
| Album hinh anh                                |                         |                                                          |                       |                        |

10

#### Bước 5. Chọn video

Hiện có 2 cách để tải lên file video gồm:

- Cách 1. Chọn video có sẵn: Với lựa chọn này, người dùng lựa chọn mục "Chọn file đính kèm" để tải lên video từ máy tính.

| $\leftarrow \   \rightarrow \   {\bf G}$                                        | ♦ 🖓 https://cms.baoh | emxahoi.gov.vn/quantri/hinhanhvideo/Pages/video-clip.aspx | \$                | ອ ⊻ © ຊີ ≡                   |
|---------------------------------------------------------------------------------|----------------------|-----------------------------------------------------------|-------------------|------------------------------|
| SharePoint                                                                      |                      |                                                           |                   | Nguyễn Văn Chính 👻 🍄 📍       |
|                                                                                 |                      |                                                           |                   | 🕤 SHARE 🏠 FOLLOW 🗔           |
|                                                                                 | Ouån tri media T     |                                                           |                   |                              |
| 🎋 Trang chủ                                                                     | Thêm mới             |                                                           | ×                 |                              |
| 👘 Chuyên trang PBGDPL 🗸                                                         | Tiêu đề Video *      | hthe who the devides                                      |                   |                              |
| 🖉 Tin bài 🗸 🗸                                                                   | Tice de Video        | Vinap vao neu de video                                    | _                 | n ≑Sáp xếp <b>+T</b> hêm mới |
| Văn bản 🗸                                                                       | Album video *        | Chọn album video 🗸                                        |                   |                              |
| $\ensuremath{\mathbb{Q}}$ $% \ensuremath{\mathbb{Q}}$ Thủ tục hành chính $\sim$ | Ảnh đại diện         | Ảnh đại diện Xóa ảnh                                      |                   | ▲ ② 益 ③ □                    |
|                                                                                 |                      |                                                           |                   | . ♥ / 0 ≄ 0 □                |
| $\fbox{\ }$ Banner & Footer $\qquad \lor$                                       | Chọn video           | G chini valee et san                                      |                   | Q ♥ / 0 ≄ 3 □                |
| 📃 Menu & sitemap 🗸 🗸                                                            | The 15444            |                                                           |                   |                              |
| Quản trị hệ thống ~                                                             | File Video           | S Chộn liệ đinh kêm                                       |                   | Q ♥ / ◎ ≄ ⊗ □                |
| 🕂 Người dùng 🗸 🗸                                                                | Thicker              |                                                           |                   | Q ♥ / ◎ ≄ ⊗ □                |
| LI RSS                                                                          | Thư tự "             | 0                                                         |                   | Q ♥ 0 0 4 0 □                |
| • 105                                                                           | Mê tê                |                                                           |                   |                              |
| Tillin ann & video V                                                            | 🗌 Thêm liên tiếp     | BThêm mới CNhập lại                                       | <b>XĐ</b> óng lại | ♀♥≠◎□                        |
| ♡ Danh mục ảnh                                                                  |                      |                                                           |                   | Q ♥ ∕ © ≄ 0 □                |
| 👄 Album hinh ành                                                                |                      |                                                           |                   | 0.00 0.0 0.0 -               |

- Cách 2. Chọn gắn link youtube: Với lựa chọn này, người dùng copy đường link chia sẻ video từ youtube vào mục "Link video".

| $\leftarrow \rightarrow \mathbf{C}$                              | O B 🕫 https://cms.baohiemxahoi.gov.vn/quantri/hinhanhvideo/Pages/video-clip.aspx |                                                              |             | ල ී දී ≡                       |
|------------------------------------------------------------------|----------------------------------------------------------------------------------|--------------------------------------------------------------|-------------|--------------------------------|
|                                                                  |                                                                                  |                                                              |             | Nguyễn Văn Chính 👻 🔅 ?         |
|                                                                  |                                                                                  |                                                              |             | 🔿 SHARE 🏠 FOLLOW 🔲             |
| 🗮                                                                | Ouân tri media n<br>Thêm mới                                                     | ur side sideo                                                | ×           |                                |
| <ul> <li>☆ Chuyền trang PBGDPL ∨</li> <li>✓ Tin bài ∨</li> </ul> | Tiêu đề Video *                                                                  | Nhập vào tiêu đề video                                       |             | n \$Sắp xếp <b>+</b> Thêm mới  |
| 🖹 Văn bản 🗸                                                      | Album video •                                                                    | Chon album video 🗸                                           |             |                                |
| Thủ tục hành chính ~                                             | Ảnh đại diện                                                                     | Ânh đại diện Xóa ảnh                                         |             | ▲ ©⊄0□                         |
| <ul> <li>Banner &amp; Footer</li> </ul>                          | Chọn video                                                                       | ○ Chen video cò săn                                          |             | 0.800400                       |
| Menu & sitemap                                                   | Link video*                                                                      | Nhập lĩnk youtube                                            |             | Q % / 0 4 0 _<br>Q % / 0 4 0 _ |
| Quản tiện cuống v                                                | Thứ tự •                                                                         | 0                                                            |             | Q\$\$∕⊙ <b>40</b> □            |
|                                                                  | Mô tả                                                                            |                                                              |             | 0, 📽 🖉 🖂 🖉 🗖                   |
|                                                                  | 🗆 Thêm Nên tiến                                                                  |                                                              | MB (and all | 0,8/0400                       |
|                                                                  | L Them hen dep                                                                   | El Them moi CNhạp lại                                        | XĐông lại   | 9800400                        |
|                                                                  | 230 Hội thảo chuyế                                                               | n đôi số các nước khu vực Mekong tại Hải Phòng 30/3/2023 204 | Đã duyệt    | Q.♥∥©.₩0□                      |
| na Thu viện anh<br>¶≪ Danh mục video                             | ( ← Trang 1 /22 )                                                                | N                                                            | Kết quả trê | n 1 trang: 10 🗸 / Tống số: 211 |

Bước 6. Chọn "Thêm mới" và duyệt video để đăng lên hệ thống

Lưu ý: Nên sử dụng cách chọn đăng gắn link từ youtube để tiết kiệm tài nguyên cho Cổng, giúp cổng truy cập nhanh, ổn định.

| $\leftarrow \rightarrow C$               | O A ≅ https://cms.baohi | emxahoi.gov.vn/quantri/hinhanhvideo/Pages/video-clip.aspx | ☆                       | ල ර ෝ ≡                          |
|------------------------------------------|-------------------------|-----------------------------------------------------------|-------------------------|----------------------------------|
| SharePoint                               |                         |                                                           |                         | Nguyễn Văn Chính 🗸 🍄 🤶           |
|                                          |                         |                                                           |                         | 😋 SHARE 🏠 FOLLOW 🔲               |
|                                          | Ouán tri media T        |                                                           |                         |                                  |
| 🎋 Trang chủ                              | Thêm mới                |                                                           | ×                       |                                  |
| 🎋 Chuyên trang PBGDPL 🗸 🗸                | The di Mider -          | No. 1 - Alexandre - Alexandre -                           |                         |                                  |
| 🖋 Tin bài 🗸 🗸                            | Tieu de Video -         | Nnập vào tiêu de video                                    |                         | n 🗢 Sắp xếp 🕂 Thêm mới           |
| 🖿 Văn bản 🗸 🗸                            | Album video *           | Chọn album video 🗸                                        |                         |                                  |
| $$ $$ Thủ tục hành chính $$ $$ $$ $\sim$ | Ảnh đại diện            | Ánh đại diện Xóa ảnh                                      |                         | ▲ ◎ 44 0 □                       |
| Hôi đáp     ✓                            |                         |                                                           |                         | Q ♥∥ ◎ ≄ 3 □                     |
| 🔚 Banner & Footer 🗸 🗸                    | Chọn video              | Chọn video có sản     Gán link youtube                    |                         | Q ♥∥© ≇ O □                      |
| 🗮 Menu & sitemap 🗸 🗸                     |                         |                                                           |                         | Q ♥ / 0 ≄ 0 □                    |
| Ouản tri hê thống v                      | Link video*             | Nhập línk youtube                                         |                         | Q ♥ / ⊙ 4 0 □                    |
| the Neuriti dùng                         | Thứ tự *                | 0                                                         |                         | Q 📽 🖉 O 🖨 O 🗖                    |
| , 11,000 duils                           | Mad                     |                                                           |                         | Q 🚏 🖉 O 🗳 🖸 🗆                    |
| O KSS V                                  | Mota                    |                                                           |                         | Q 🚏 🖉 O 🗳 O 🗆                    |
| O Hình ảnh & video ~                     | Thêm liên tiếp          | 間Thém                                                     | mới CNhập lại XĐóng lại | Q 🚏 🖉 O 🗳 O 🗖                    |
| 🛇 Danh mục ảnh                           |                         |                                                           |                         | Q 📽 🖉 O 🗳 O 🗖                    |
| Album hình ảnh Thự viện ảnh              | 230 Hội thảo chuyế      | a đổi số các nước khu vực Mekong tại Hải Phòng 30/3/2023  | 204 Dà duyệt            | Q ♥ / ◎ 색 ⊗ □                    |
| n Danh muc video                         | [                       | N                                                         | Kết quả tr              | rên 1 trang: 10 🗸 / Tổng số: 211 |
| 🐨 Album video                            |                         |                                                           |                         | Export Import                    |